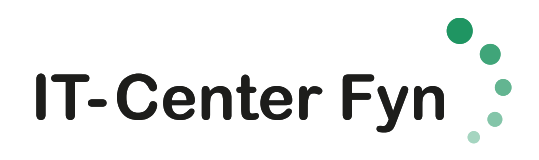

## INSTALLATION AF SKOLENS PRINTERE PÅ MAC <sup>16. august 2018</sup>

- 1. Gå ind på hjemmesiden <u>http://papercut.itcfyn.dk</u>
- 2. Vælg "Installere den fulde klient"

| r-center Pyris print                         | erservice giver mulighed for at printe fra                                                                          | I PC, Mac, iPhone, iPad, Chromebook og Android enheder på                                                                                               |
|----------------------------------------------|----------------------------------------------------------------------------------------------------|----------------------------------------------------------------------------------------------------|
| Vi forsøger at stille<br>Inder 'Vejledninger | de rigtige muligheder til rådighed alt ef<br>og Din Papercut konto' finder du den ve<br>med, samtidig med at vi kom | ter hvilken type enhed du kommer ind på denne side med.<br>sjedning der passer til den enhed du er kommet ind på siden<br>inner med nogle anbefalinger. |
|                                              | Du skulle likke få problemer me<br>Vi anbefaler at du gør brug af Safari b                                          | å papercut med den Mac du har.<br>Browser istadlor den du bruge nu her                                                                                  |
|                                              | Installer den fulde Mac klient                                                                                      | Installer den simple Mac klient                                                                                                    |
|                                              | som giver mulighed for hæftning,                                                                                    |                                                                                                    |

### 3. Klik på "Printeroversigt"

| Printer                                | oversigt                                   |
|----------------------------------------|--------------------------------------------|
| Windows Security                       | ×                                          |
| Connecting to uvprint.uv.local.        | Huskjatjsættej <sup>e</sup> X <sup>e</sup> |
| User name<br>Passyster<br>Doptor SC-PC | credentials                                |
|                                        |                                            |

4. Indtast dit <u>unilogin@edu.fredericia-gym.dk</u> eks. <u>Hans123@edu.fredericia-gym.dk</u> og koden til lectio/EDU mail

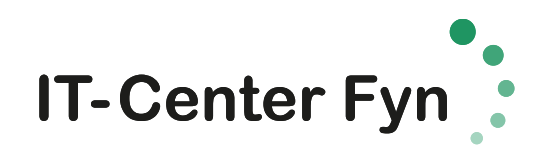

#### 5. På listen klik på FGGY\_Sky og installer den. Printerne står i Videncenteret.

| •    |                                               | itcprint03.itcfyn.a                      | adm      |              |          | C                                | <b>A D</b> |
|------|-----------------------------------------------|------------------------------------------|----------|--------------|----------|----------------------------------|------------|
|      | Velkommen til IT-Center Fyns pri              | nterservice                              |          |              | All P    | rinters on itcprint03.itcfyn.adm | +          |
| 0    | Eks: 10.10 = Producent driver til 🛎 OS X 10.  | 10, etc (Producent drivere giver hurtige | re print | og flere uds | krifts n | uligheder)                       |            |
| Name |                                               |                                          | Status   | Location     | Jobs     | Model                            | Comment    |
| E    |                                               |                                          |          |              |          |                                  |            |
| E    |                                               |                                          |          |              |          |                                  |            |
| F    |                                               |                                          |          |              |          |                                  |            |
| E    |                                               |                                          |          |              |          |                                  |            |
| FGGY | Sky 10.10 10.11 10.12 10.13 10.14 10.15 10.16 | 11.0                                     | Ready    |              | 0        | Xerox GPD PCL6 V3.9.520.6.0      |            |

### 6. vælg "Ny instruks"

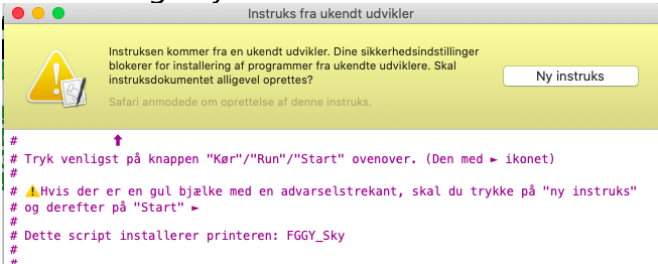

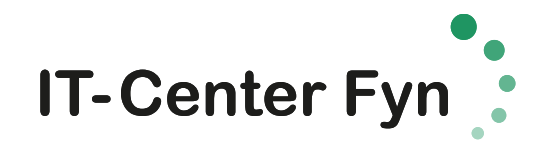

7. klik på "play"-knappen øverst.

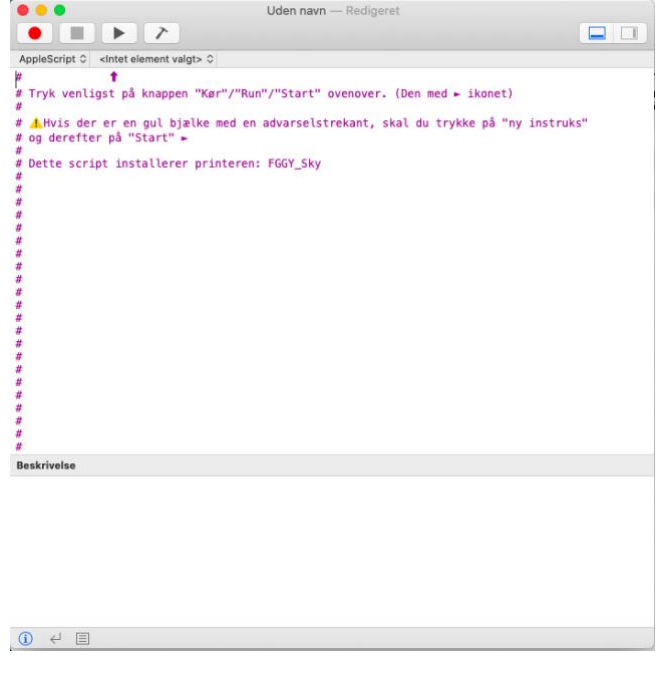

#### 8. klik ok/næste indtil printeren er installeret. Installering af printere

Printeren: FGGY\_Sky er nu installeret.

Husk at Papercut klienten (Programmer/PCClient.app) SKAL køre, for at du kan udskrive til skolens printere!

Du kan nu lukke vinduet/appen

# HUSK at starte papercut for at kunne printe

OK

9. Printet frigives på en af printerne i Videncenteret.

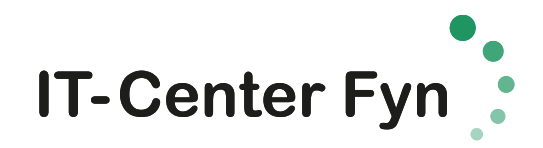

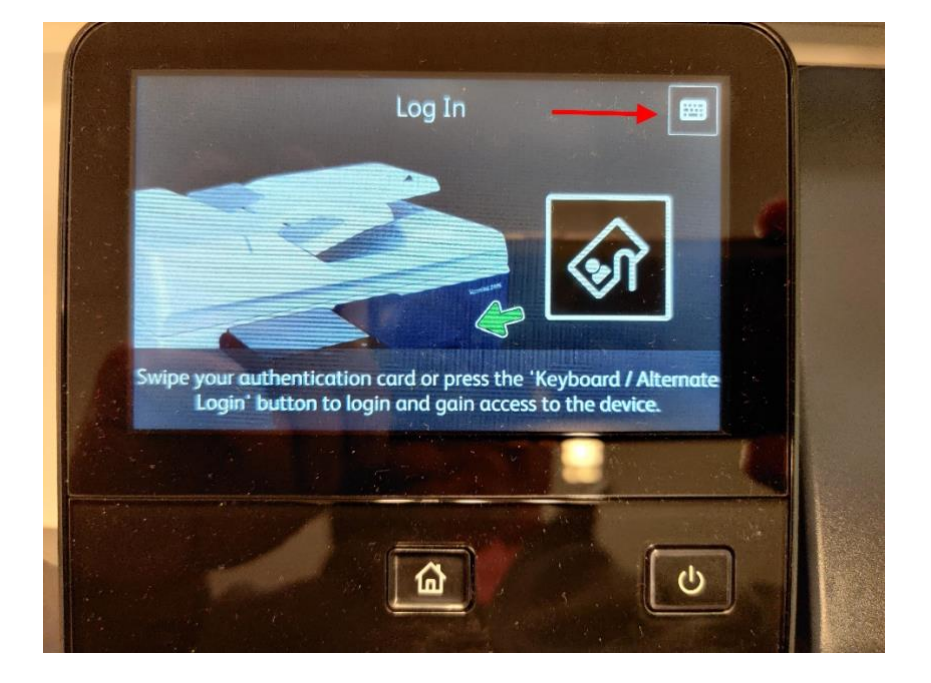

10. På printerens display vælges følgende:

- 11. Indtast dit <u>unilogin@edu.fredericia-gym.dk</u> eks. <u>Hans123@edu.fredericia-gym.dk</u> afslut med "Enter"
- 12. Indtast koden til lectio/EDU mail og afslut med "Enter"
- 13. Vælg knappen "Adgang enhed"

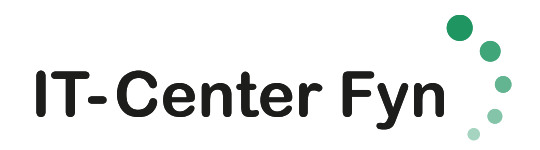

| fggysen   | Startskærm        |               | 4 Nulstil  |  |
|-----------|-------------------|---------------|------------|--|
|           |                   |               |            |  |
| Kopiering | E-mail            | Scan til      | Adressebog |  |
|           | $\Leftrightarrow$ |               |            |  |
| Opgaver   | USB               | Print Release | Vælg Konto |  |
|           |                   |               |            |  |

14. Vælg "Print Release"

15. Listen viser de print du har sent til printeren, vælg det dokument som skal printes og vælg print

| Adgang enhed                     | PaperCut | Stig Element                                                                                                    |
|----------------------------------|----------|----------------------------------------------------------------------------------------------------|
| 🛃 1 job, 1 page, 1,00            |          | e                                                                                                    |
| Uden navn                        |          | 5                                                                                                    |
| 1 ray in a modern C. 13 from the |          |                                                                                                    |
|                                  |          |                                                                                                    |
|                                  |          |                                                                                                    |
|                                  |          |                                                                                                    |
|                                  |          |                                                                                                    |
|                                  |          |                                                                                                    |
|                                  |          |                                                                                                    |
|                                  |          | Print                                                                                                    |
|                                  |          | Contraction of the local division of the local division of the loc |

16. Husk at logge af printeren.